## www.AlmostRealProducts.com

# ALMOST REAL. PRODUCTS.

## A fictitious company. A very real online job application and pre-employment experience.

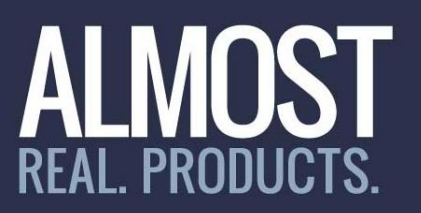

# Chapter 3 Using Job Match Surveys

| Торіс                          | Slide number |
|--------------------------------|--------------|
| Anticipated Outcomes for Users | 3 - 4        |
| Overview                       | 5 - 6        |
| Login/Access                   | 7            |
| Navigation                     | 8 - 13       |
| Using the Job Match Survey     | 14 - 17      |
| Scoring                        | 18 - 23      |
| Challenges                     | 24 - 28      |
| Solutions                      | 29 - 32      |
| Proceed to Other Chapters      | 33           |

# **Anticipated Outcome I**

 Users will improve their ability to successfully complete assessments with soft or ambiguous questions, including assessments that might include questions that evaluate situational judgment

# ALMOST REAL. PRODUCTS.

## www.AlmostRealProducts.com For more information, call 609-989-8315

# **Anticipated Outcome II**

 Users will improve their ability to determine what might be a best answer in a situational assessment that may have no right answer

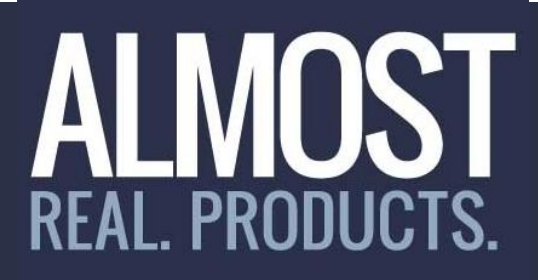

## www.AlmostRealProducts.com For more information, call 609-989-8315

# Overview

- Employers use 'soft' questions for a variety of reasons
- Job candidates must learn how to answer questions that have no right answers other than those the employer expects

## ALMOST REAL. PRODUCTS.

## www.AlmostRealProducts.com For more information, call 609-989-8315

# **Job Match Surveys**

- On AlmostRealProducts.com, soft surveys are called Job Match Surveys
- Job Match Surveys available in each of the twelve company divisions
- Questions identical to those asked on assessments for similar jobs in the real world

# ALMOST REAL. PRODUCTS.

## www.AlmostRealProducts.com For more information, call 609-989-8315

# Login/Access

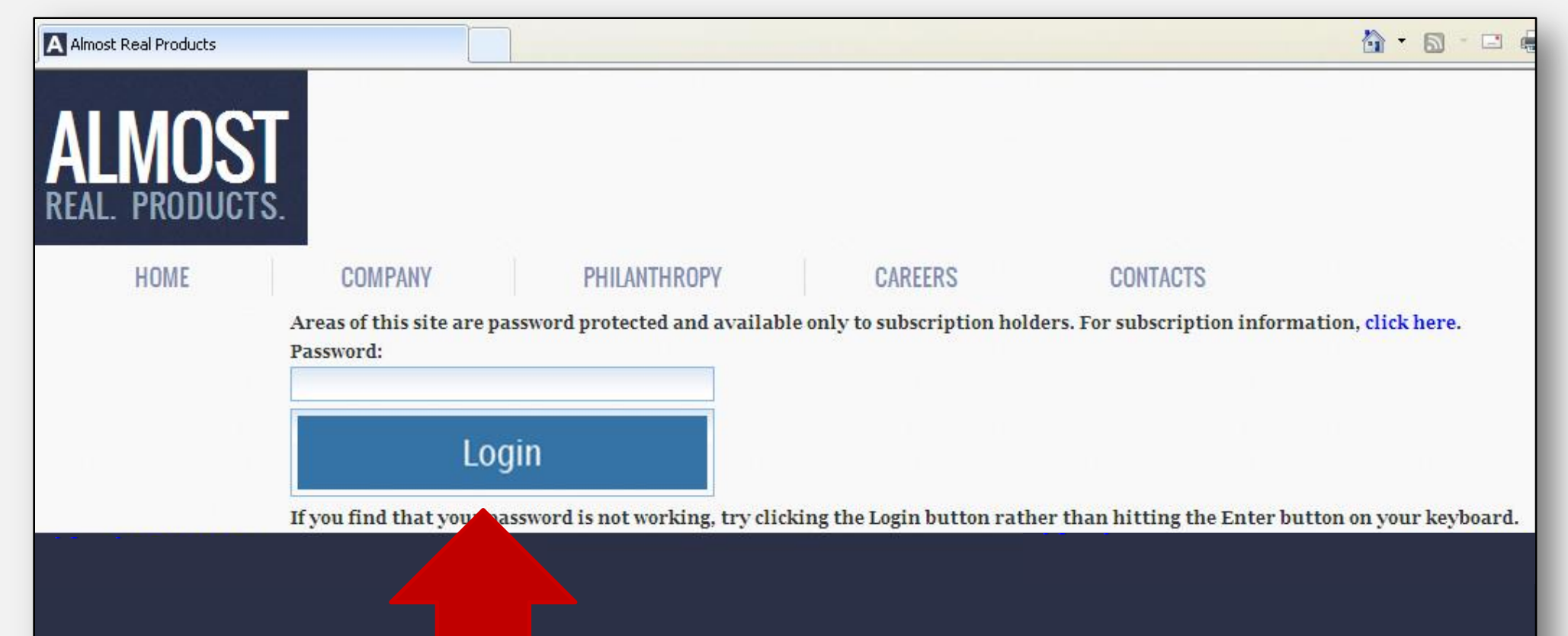

Login from portal page or from Careers page after selecting a division.

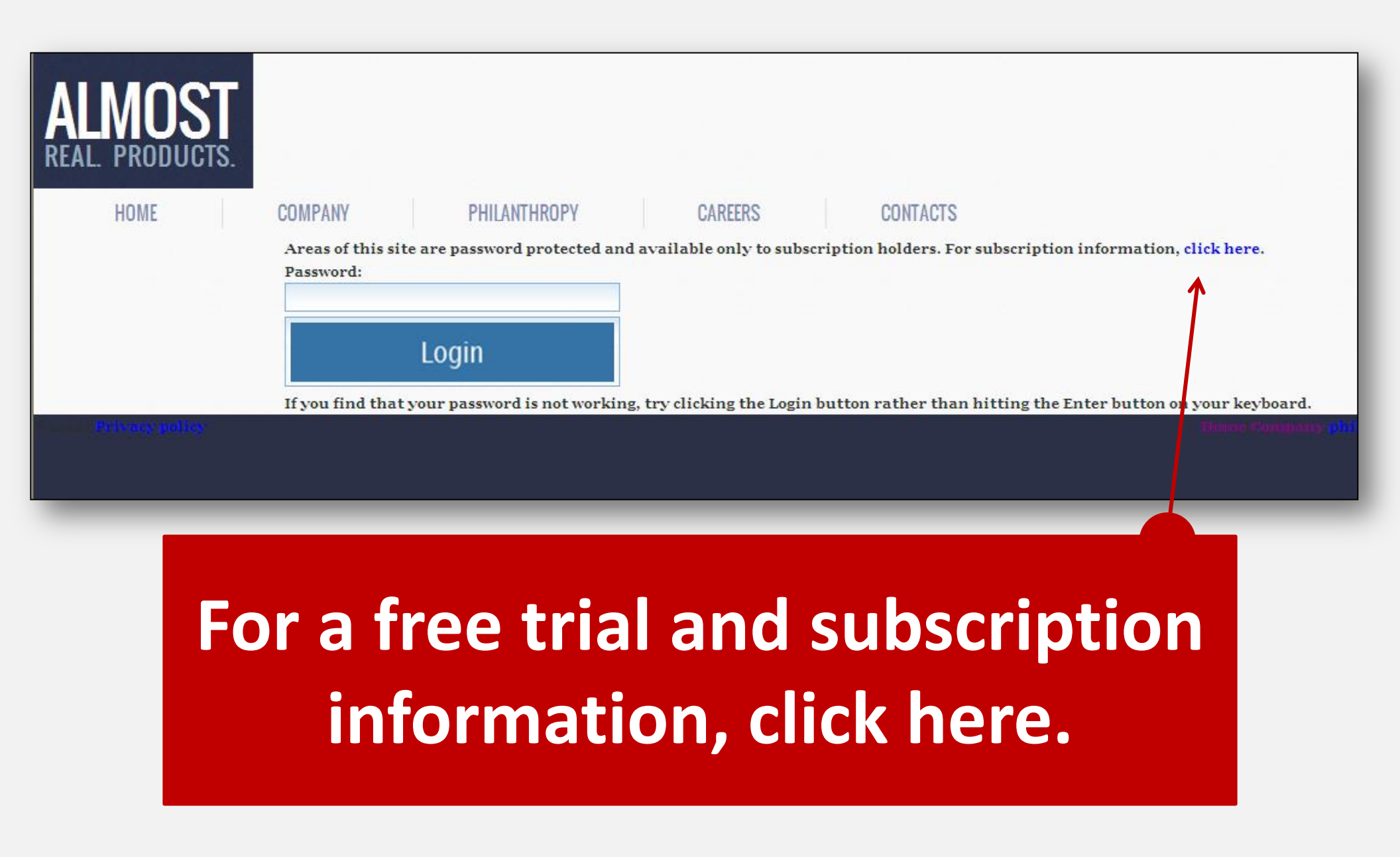

# Navigation

### ALMOST REAL PRODUCTS

HOME

COMPANY

PHILANTHROPY

CAREERS

Almost Real Products is an Equal Opportunity Employer and does not discriminate on the basis of race, color, national origin, creed, age, gender or disability.

Almost Real Products offers competitive salaries, health benefits including medical, dental, vision, life and disability insurance, contributory 401(K) plans, tuition reimbursement, paid vacation and personal time. For more information, see below.

Individuals applying for available positions should know that Almost Real Products tests for illegal drug use at the point of hire and may perform random drug after employment depending on the job classification. As allowed by state and federal law, prior to making a hiring decision, ARP will perform criminal backgro and credit checks, check candidate driving records, and may refuse to hire individuals who smoke or who have visible tattoos.

#### Divisions With Available Positions:

#### **Accounting Division**

The Almost Real Products Accounting Division is responsible for tracking all revenue and expenses, financial accounting including financial and fixed asset reporting, payroll and accounts payable. The division must maintain the general and subsidiary ledgers, process and second all revenues and prepare general purpose financial statements in compliance with appropriate mandates and policies. **Click here for more information on the Accounting Division and for available positions in that division.** 

#### Administrative Division

On behalf of managers in other divisions of the company, the Administrative Division at Almost Real Products hires support staff to perform a broad range of secretarial duties through a centralized employment process. Managers who have budget allocations for additional perhinistrative staff or who have to replace departing administrative staff notify the Administrative Department, which finds and recommends appropriately skilled individuals or available positions. **Click here for more information on the Administrative Division and for available positions in that division**.

#### **Child Care Center**

Almost Real Products offers top-quality child care services to its employees on a first-come, first-served basis. The center can accommodate 50 infants (up to nine months), 100 toddlers (nine months to two years), and 200 pre-kindergarten-aged children (two years to five years) the Center is open from 6 a.m. to 6 p.m. every day, Monday through Saturday. A pediatric nurse specialist is on duty at all times.

Click here for more information on the Child Care Center and for available positions in that division.

## Go to the Careers page and select a division.

#### trial, call 609-989-8315

## ALMOST REAL. PRODUCTS.

HOME

COMPANY

#### PHILANTHROPY

CONTACTS

#### Accounting Division

The Amost Real Products Accounting Division is responsible for tracking all revenue a payroll and accounts payable. The division must maintain the general and subsidiary ledge statements in compliance with appropriate mandates and policies.

The division also provides accounting oversight and guidance to other internal departments to ensure that generally acce observed, and that legal requirements, policies, and procedures are all consistently applied to maintain the integrity of the management in budgeting, performance evaluation, cost management, and asset management.

#### Available Positions/How to Apply

All applicants for jobs in the Accounting Division are required to:

- Complete and submit the Division Job Application, required for all available positions in the division. Click here to start working on the Division Job Application.
- Complete and submit the Job Match Survey, which will provide applicants with a sense of their 'fit' for available positions in the division. Click here to start working on the Division Job Match Survey.

CAREERS

- Complete and submit the Applicant Screening Questions, which will allow applicants to answer questions that may be asked of them during an interview. Click here to start working on the Applicant Screening Questions.
- Applicants must also complete and submit all pre-employment language, competency and mathematics tests associated with the desired position, listed in the column on the right in the chart below.

The assessments above, and those on the chart below, will determine whether applicants meet preliminary standards of employment. Applicants who successfully complete online assessments will also be required to participate in multiple personal interviews and additional knowledge and skills testing (including demonstrating proficiencies in common business software) in a timed, proctored environment.

Click on the plus symbol below to see job requirements and descriptions and to access required assessments.

| Assistant Bookkeeper | 🗄 \$30,500 annual salary |
|----------------------|--------------------------|
| Bookkeeper           | 🗄 \$37,900 annual salary |
| Accountant           | 🗄 \$55,600 annual salary |
| Financial Analyst    | 🗄 \$92,500 annual salary |

Privacy policy

# Once on a division page ...

## ALMOST REAL. PRODUCTS.

HOME

# ...note step-by-step listing of activities

ent in budgeting, performance evaluation, cost management, and asset management.

#### ons/How to Apply

cants for jobs in the Accounting Division are required to:

- Complete and submit the Division Job Application, required for all available positions in the division. Click here to start working on the Division Job Application.
- Complete and submit the Job Match Survey, which will provide applicants with a sense of their 'fit' for available positions in the division. Click here to start working on the Division Job Match Survey.
- 3. Complete and submit the Applicant Screening Questions, which will allow applicants to answer questions that may be asked of them during an interview. Click here to start working on the Applicant Screening Questions.
- 4. Applicants must also complete and submit all pre-employment language, competency and mathematics tests associated with the desired position, listed in the column on the right in the chart below.

The assessments above, and those on the chart below, will determine whether applicants meet preliminary standards of employment. Applicants who successfully complete online assessments will also be required to participate in multiple personal interviews and additional knowledge and skills testing (including demonstrating proficiencies in common business software) in a timed, proctored environment.

Click on the plus symbol below to see job requirements and descriptions and to access required assessments.

| Assistant Bookkeeper | 🛨 \$30,500 annual salary |
|----------------------|--------------------------|
| Bookkeeper           | 🗈 \$37,900 annual salary |
| Accountant           | 🗄 \$55,600 annual salary |
| Financial Analyst    | 🗄 \$92,500 annual salary |

Privacy policy

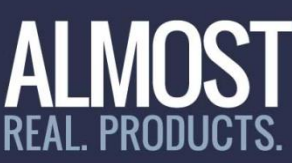

Complete a

 Complete a Click here

Complete a

The assessments a uccessfully compl

including demons

5.

Click here

Click here

Applicants in the colur

### **Communications and Marketing Division**

The Communications and Marketing Division is responsible for the company's internal and external communications and positioning. The division also assists the Sales Division with hig se set of projects and publicati product one to define manuals, and marketi Taking a closer look ... customer wants/need als who are bi-Japanese, lingual in languages t German, Russian, Hin Available Positions/Ho All applicants for jobs mmunications and Marketing Division are required to: Complete and sub. the Division Job Application, required for all available positions in the division. Click here

- Complete and submit the Division Job Application, required for all available posit: Click here to start working on the Division Job Application.
- Complete and submit the Job Match Survey, which will provide applicants with a Click here to start working on the Division Job Match Survey.
- Complete and submit the Interpretation and Inference Assessment to assess your kn Click here to start working on the Interpretation and Inference Assessment.
- Complete and submit the Applicant Screening Questions, which will allow applicant Click here to start working on the Applicant Screening Questions.
- Applicants must also complete and submit all pre-employment language, competen column on the right in the chart below.

## ALMOST REAL. PRODUCTS.

### **Communications and Marketing Division**

The Communications and Marketing Division is responsible for the company's internal and external communications and positioning. The division also assists the Sales Division with high-impact sales documents, including brochures, reports, studies, and the like. The division must manage an incredibly diverse set of projects and publications, including such things as external media alerts and management of the press, internal employee newsletters, technical product manuals, and marketing flyers/brochures targeting individual products to specific customers based on statistically relevant surveys and research done to define

customer wants/needs/purchasing tren lingual in languages that allow penetrat German, Russian, Hindi, Arabic, Persiar

Available Positions/How to Apply

All applicants for jobs in the Communic

Complete and submit the Division
 Click hereit in the division
 Complete a 1 0

2.

- Click here
  3. Complete a
  Click here
- 4. Complete a
- 5. Applicants in the colur

The assessments a uccessfully compl

(including demons

## ... the Job Match Survey is the second activity in each division.

here to start working on the Division Job Application.

Click here to start working on the Division Job Match Survey.

- Complete and submit the Interpretation and Inference Assessment to assess your kn Click here to start working on the Interpretation and Inference Assessment.
- Complete and submit the Applicant Screening Questions, which will allow applicant Click here to start working on the Applicant Screening Questions.
- Applicants must also complete and submit all pre-employment language, competen column on the right in the chart below.

ble posit

## ALMOST REAL. PRODUCTS.

### **Communications and Marketing Division**

The Communications and Marketing I Sales Division with high-impact sales projects and publications, including s manuals, and marketing flyers/broch customer wants/needs/purchasing tr lingual in languages that allow penet German, Russian, Hindi, Arabic, Pers

Available Positions/How to Apply

All applicants for jobs in the Commu

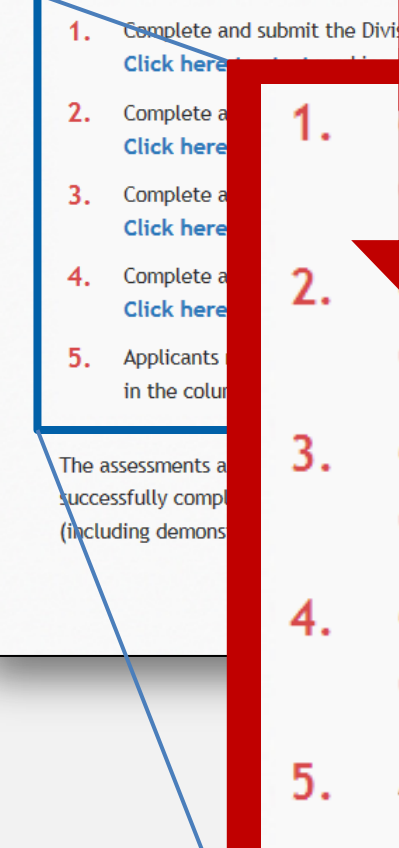

Clicking on the link will open the Job Match Survey in a new window. The division also assists the credibly diverse set of ers, technical product and research done to define glish, individuals who are bidarin Chinese, Japanese,

lete and submit the Division Job Application, required for all available posit here to start working on the Division Job Application.

Click here to start working on the Division Job Match Survey.

- Complete and submit the Interpretation and Inference Assessment to assess your kn Click here to start working on the Interpretation and Inference Assessment.
- Complete and submit the Applicant Screening Questions, which will allow applican
   Click here to start working on the Applicant Screening Questions.
- Applicants must also complete and submit all pre-employment language, competen column on the right in the chart below.

#### **Using the Job Match Surveys** \_MOST Almost Real Products Job Match Survey Food Services Division Your Full Name: Dana LOG OFF \*Please use the name you used on your application form. 1. My favorite subject in high school was **Once into a Job** Home Economics. () a) Match Survey, users Science. () b) • c) Social Studies. must fill in a name () d) Mathematics. or the system will 2. My favorite activity is: not score the () a) directing people in a performance. performing on stage. () b) assessment. $\bigcirc$ c) planning a party. • d) going to a party.

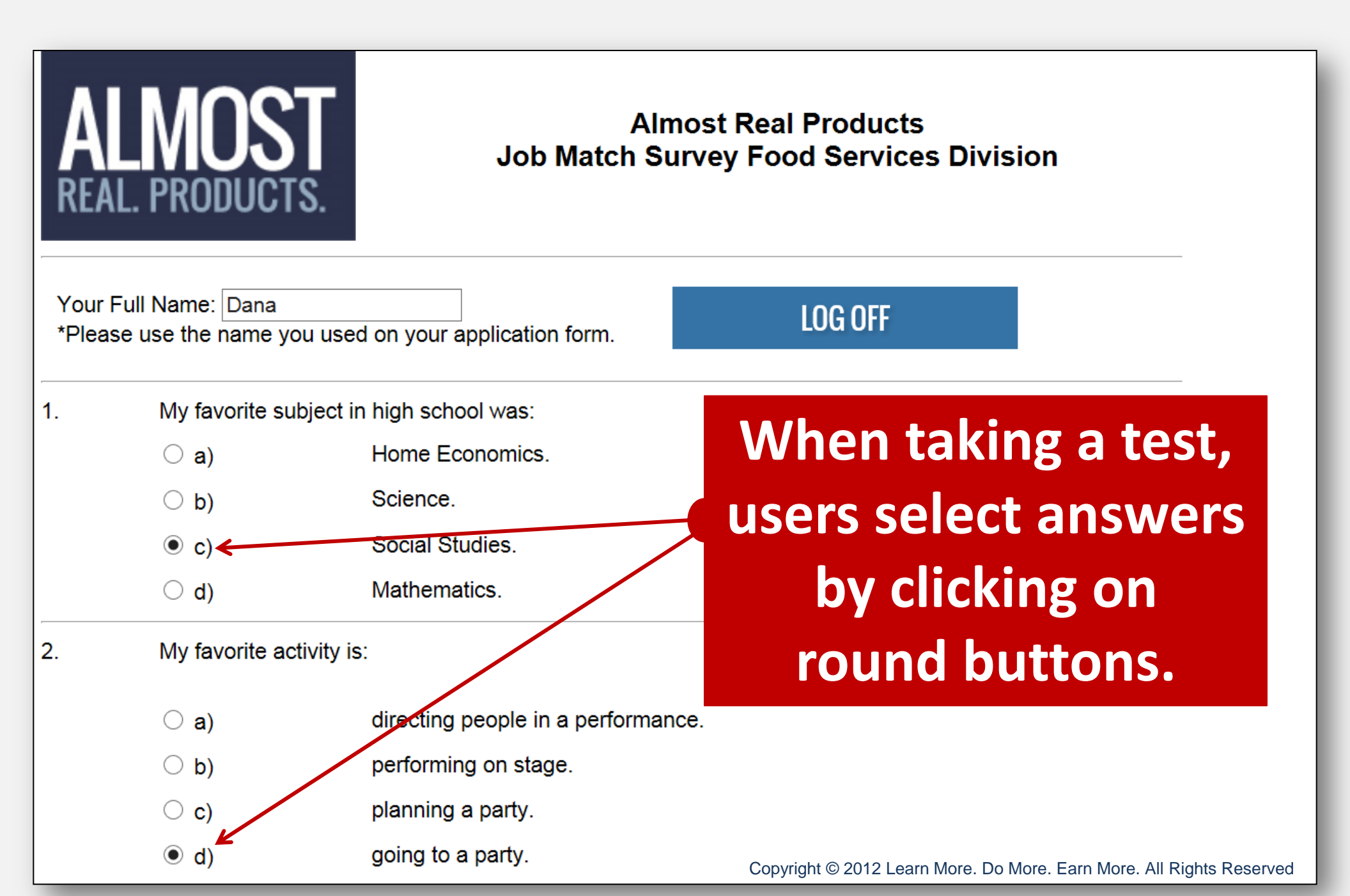

|    | () a)<br>() b)   | At the end of the survey, use the                                                                                                    | his link to print out a |  |  |  |  |
|----|------------------|----------------------------------------------------------------------------------------------------|-------------------------|--|--|--|--|
| 9. | I think money is |                                                                                                    |                         |  |  |  |  |
|    | O d)             | I want people to think of me as a fully rounded person, interested in the arts and<br>science, great conversation and books, and I behave in a manner that encourages<br>that perception.    |                         |  |  |  |  |
|    | ○ c)             | I want people to think of me as a conduit of information about other people and how<br>they can help each other, and I behave in a manner that encourages that<br>perception.                |                         |  |  |  |  |
|    | ○ b)             | I want people to think of me as a person who is open to anything, laughs a lot, and<br>is ready to have fun at the drop of hat, and I behave in a manner that encourages<br>that perception. |                         |  |  |  |  |
|    | ⊙ a)             | I want people to think of me as a person who is responsible, honest, and has<br>integrity, so I behave in a manner that encourages that perception.                                          |                         |  |  |  |  |
| 8. | Select the answ  | Select the answer that most matches you:                                                                                                    |                         |  |  |  |  |

copy of the test for instructor review. This serves as an opportunity for the instructor to review each question with the student or client to ensure they increase the keys to success when taking this type of assessment.

cord of the answers you have selected, print this page before you hit the 'Submit' second opportunity to print your answers from the 'Review Answers' page.

SUBMIT

PRINT THIS PAGE

(b ()

⊙a) ⊙b)

○ c) ○ d)

10

When I am doin

Print Before Y

If you would like

button. You v

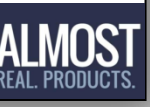

| 8.  | Select the an                    | swer that most matches you                                        |                                                             |                                                                           |
|-----|----------------------------------|-------------------------------------------------------------------|-------------------------------------------------------------|---------------------------------------------------------------------------|
|     |                                  | Sher that most materies yes                                       | 1:                                                          |                                                                           |
|     | ⊙ a)                             | I want people to thin<br>integrity, so I behave                   | k of me as a person who is<br>e in a manner that encoura    | s responsible, honest, and has<br>ges that perception.                    |
|     | O b)                             | l want people to thin<br>is ready to have fun<br>that perception. | k of me as a person who is<br>at the drop of hat, and I be  | s open to anything, laughs a lot, and<br>have in a manner that encourages |
|     | ○ c)                             | l want people to thin<br>they can help each<br>perception.        | k of me as a conduit of info<br>other, and I behave in a ma | ormation about other people and how<br>anner that encourages that         |
|     | O d)                             | I want people to thin<br>science, great conv<br>that perception.  | k of me as a fully rounded<br>ersation and books, and I b   | person, interested in the arts and<br>behave in a manner that encourages  |
| 9.  | I think money                    | is:                                                               |                                                             |                                                                           |
|     | ⊙ a)                             | not important in the<br>if you don't have mo                      | great scheme of the univer<br>ney.                          | se - things will always work out even                                     |
|     | O b)                             | something to be spe                                               | ent while living a full and en                              | joyable life.                                                             |
|     | O c)                             | something that shou                                               | uld be invested and saved t                                 | o secure a full and enjoyable life.                                       |
|     | O d)                             | the root of all evil.                                             |                                                             |                                                                           |
| 10. | When I am do                     | ing a job, I:                                                     |                                                             |                                                                           |
|     | 🔘 a)                             | often take short-cut                                              | s to get through the work a                                 | s quickly as possible.                                                    |
|     | ⊙ b)                             | work diligently and o                                             | carefully, never taking short                               | t-cuts that might lead to errors.                                         |
|     | O c)                             | like to have the telev                                            | vision and/or music playing                                 | l.                                                                        |
|     | O d)                             | like to work in spurt                                             | s, breaking up the work wit                                 | h other things to do.                                                     |
|     | Print Before                     | You Send Use                                                      | 'Submit'                                                    | for instanta                                                              |
|     | lf you would li<br>button. You w | ke a record of the answers y<br>ill have a second opportunit      | you have se d, print thi<br>y to print wers from            | s page before you hit the 'Submit'<br>m the 'Review Answers' page.        |
|     | PRIN                             | IT THIS PAGE                                                      |                                                             |                                                                           |

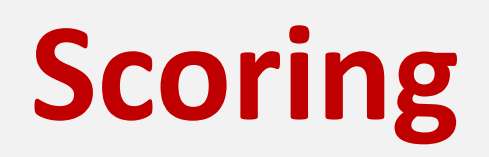

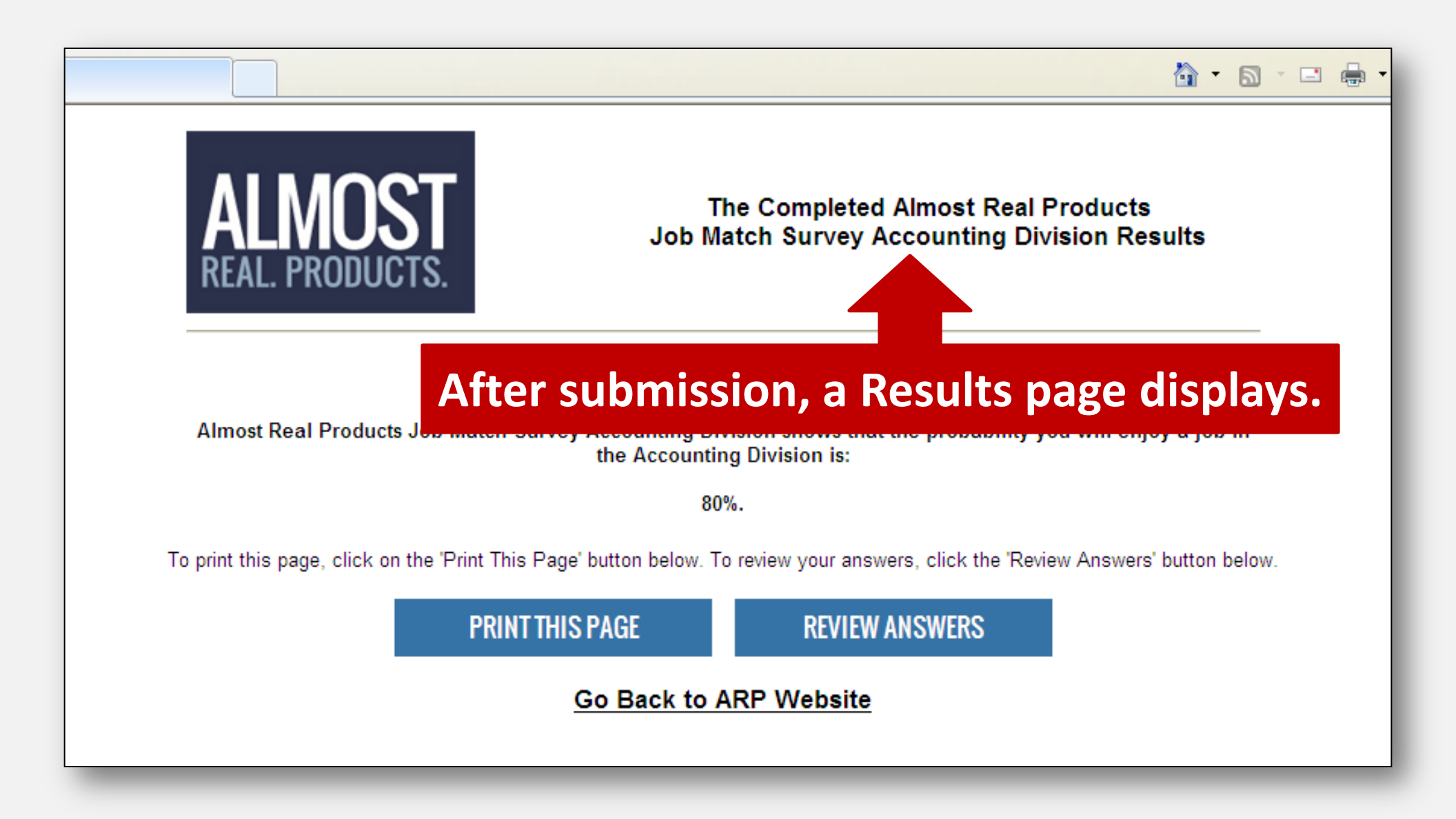

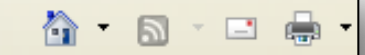

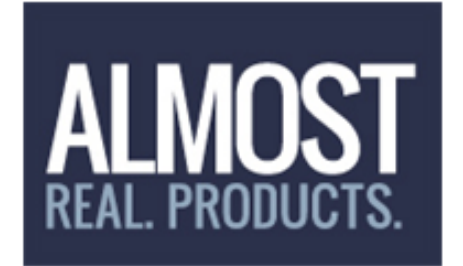

#### The Completed Almost Real Products Job Match Survey Accounting Division Results

Kyla, the result of your

Almost Real Products Job Match Survey Accounting Division shows that the probability you will enjoy a job in the Accounting Division is:

80%.

To print this page, click on the 'Print This Page' button below. To review your answers, click the 'Review Answers' button below.

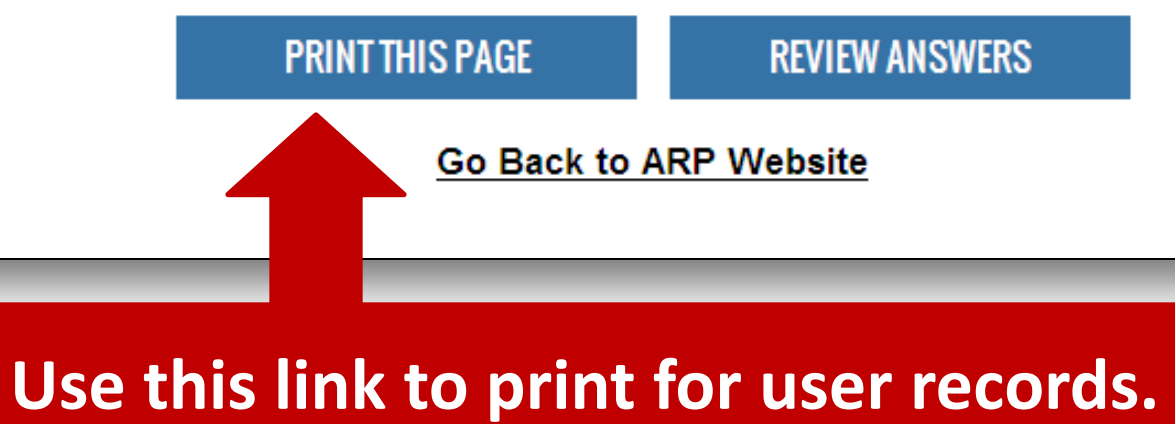

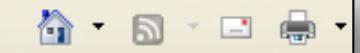

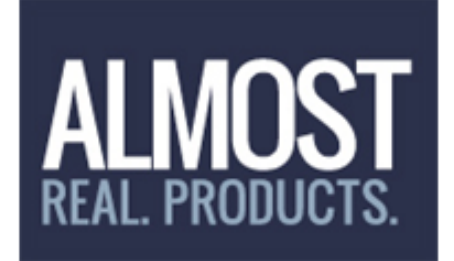

#### The Completed Almost Real Products Job Match Survey Accounting Division Results

Kyla, the result of your

Almost Real Products Job Match Survey Accounting Division shows that the probability you will enjoy a job in the Accounting Division is:

80%.

To print this page, click on the 'Print This Page' button below. To review your answers, click the 'Review Answers' button below.

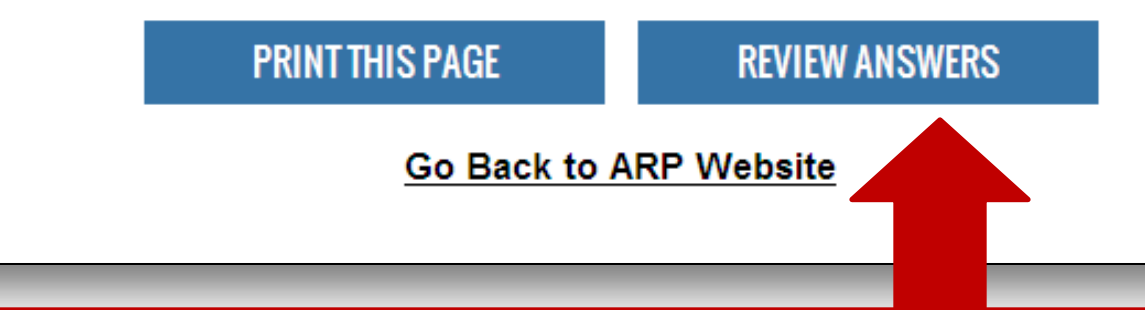

# This link produces a scored copy of the assessment.

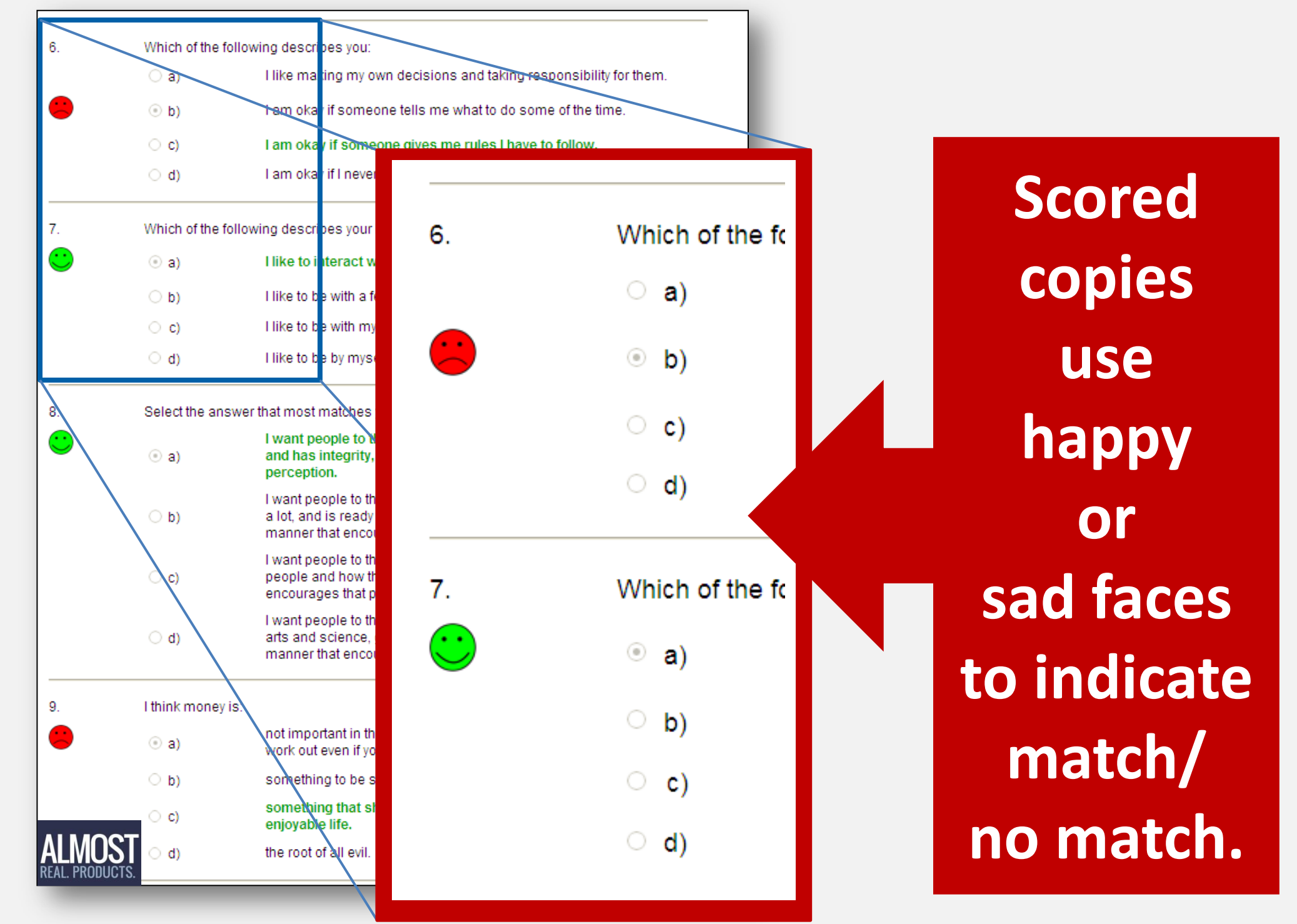

| Which of the follow<br>a)<br>b)<br>c)<br>d)<br>Which of the follow<br>a)<br>b)<br>c)<br>c)<br>d)                                        | ving describes you:<br>I like making my own decisions and taking responsibility for them.<br>I am okay if someone tells me what to do some of the time.<br>I am okay if someone gives me rules I have to follow.<br>I am okay if I never have to make a single decision on the job<br>ving describes your likes:<br>I like to interact with a lot of people.<br>I like to be with a few of my closest friends as often as possible.<br>I like to be with my family more than any other group of people.<br>Like to be hy myself more than Like to be with people. |
|----------------------------------------------------------------------------------------------------|----------------------------------------------------------------------------------------------------|
| <ul> <li>a)</li> <li>b)</li> <li>c)</li> <li>d)</li> <li>Which of the follow</li> <li>a)</li> <li>b)</li> <li>c)</li> <li>d)</li> </ul> | I like making my own decisions and taking responsibility for them. I am okay if someone tells me what to do some of the time. I am okay if someone gives me rules I have to follow. I am okay if I never have to make a single decision on the job ring describes your likes: I like to interact with a lot of people. I like to be with a few of my closest friends as often as possible. I like to be with my family more than any other group of people. Like to be hy myself more than Like to be with people.                                                |
| <ul> <li>b)</li> <li>c)</li> <li>d)</li> <li>Which of the follow</li> <li>a)</li> <li>b)</li> <li>c)</li> <li>d)</li> </ul>             | I am okay if someone tells me what to do some of the time. I am okay if someone gives me rules I have to follow. I am okay if I never have to make a single decision on the job ing describes your likes: I like to interact with a lot of people. I like to be with a few of my closest friends as often as possible. I like to be with my family more than any other group of people. Like to be hy myself more than Like to be with people.                                                                                                    |
| <ul> <li>c)</li> <li>d)</li> <li>Which of the follow</li> <li>a)</li> <li>b)</li> <li>c)</li> <li>d)</li> </ul>                         | I am okay if someone gives me rules I have to follow.<br>I am okay if I never have to make a single decision on the job<br>ring describes your likes:<br>I like to interact with a lot of people.<br>I like to be with a few of my closest friends as often as possible.<br>I like to be with my family more than any other group of people.<br>Like to be by myself more than Like to be with people.                                                                                                    |
| <ul> <li>d)</li> <li>Which of the follow</li> <li>a)</li> <li>b)</li> <li>c)</li> <li>d)</li> </ul>                                     | I am okay if I never have to make a single decision on the job<br>ving describes your likes:<br>I like to interact with a lot of people.<br>I like to be with a few of my closest friends as often as possible.<br>I like to be with my family more than any other group of people.                                                                                                    |
| Which of the follow<br>a)<br>b)<br>c)<br>d)                                                                                             | ving describes your likes:<br>I like to interact with a lot of people.<br>I like to be with a few of my closest friends as often as possible.<br>I like to be with my family more than any other group of people.<br>Like to be by myself more than Like to be with people.                                                                                                    |
| <ul> <li>a)</li> <li>b)</li> <li>c)</li> <li>d)</li> </ul>                                                                              | I like to interact with a lot of people.<br>I like to be with a few of my closest friends as often as possible.<br>I like to be with my family more than any other group of people.                                                                                                    |
| ○ b)<br>○ c)<br>○ d)                                                                                                    | I like to be with a few of my closest friends as often as possible.<br>I like to be with my family more than any other group of people.                                                                                                    |
| ○ c)<br>○ d)                                                                                                    | I like to be with my family more than any other group of people.                                                                                                    |
| O d)                                                                                                    | Llike to be by myself more than Llike to be with people                                                                                                    |
|                                                                                                    | The to be by mysell more than the to be with people.                                                                                                    |
| Select the answer                                                                                                    | that most matches you:                                                                                                    |
| (i) a)                                                                                                    | I want people to think of me as a person who is responsible, honest,<br>and has integrity, so I behave in a manner that encourages that<br>perception.                                                                                                    |
| ⊖ b)                                                                                                    | I want people to think of me as a person who is open to anything, laugh<br>a lot, and is ready to have fun at the drop of hat, and I behave in a<br>manner that encourages that perception.                                                                                                    |
| ⊖ c)                                                                                                    | I want people to think of me as a conduit of information about other<br>people and how they can help each other, and I behave in a manner tha<br>encourages that perception.                                                                                                    |
| ⊖ d)                                                                                                    | I want people to think of me as a fully rounded person, interested in the<br>arts and science, great conversation and books, and I behave in a<br>manner that encourages that perception.                                                                                                    |
| I think money is:                                                                                                    |                                                                                                    |
| ⊚ a)                                                                                                    | not important in the great scheme of the universe - things will always work out even if you don't have money.                                                                                                    |
| $\odot$ b)                                                                                                    | something to be spent while living a full and enjoyable life.                                                                                                    |
| ⊖ с)                                                                                                    | something that should be invested and saved to secure a full and enjoyable life.                                                                                                    |
| ⊖ d)                                                                                                    | the root of all evil.                                                                                                    |
|                                                                                                    | Select the answer<br>a)<br>b)<br>c)<br>d)<br>l think money is:<br>a)<br>b)<br>c)<br>d)<br>d)                                                                                                    |

Whether 'right' or 'wrong' or whether a match or not, the answers the employer prefers are 'correct' and shown in green text.

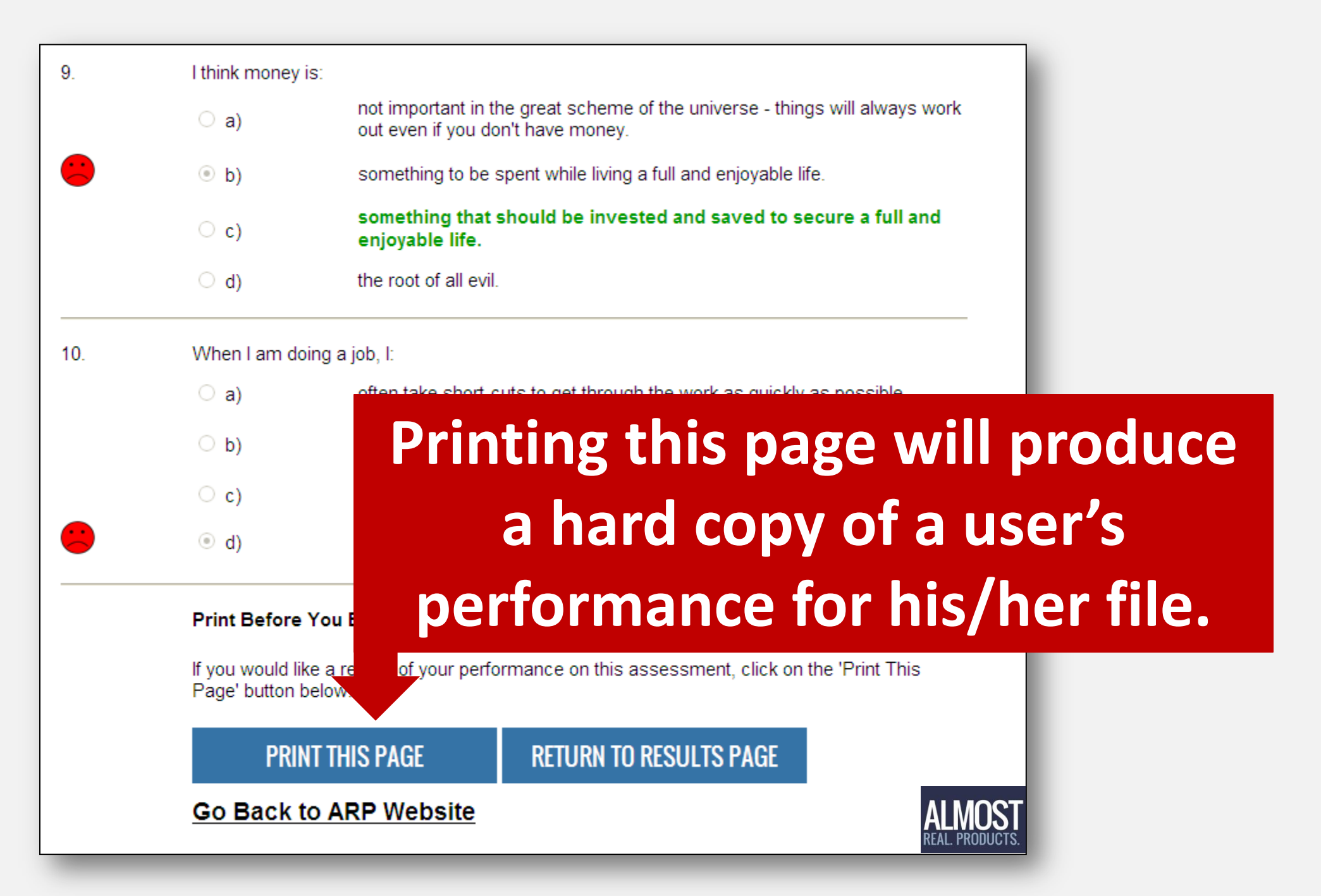

# Challenges

- Job candidates are often stymied by these questions (no 'right' answer)
- The right answer is the one the employer wants
- Some are easy to guess, others much more difficult

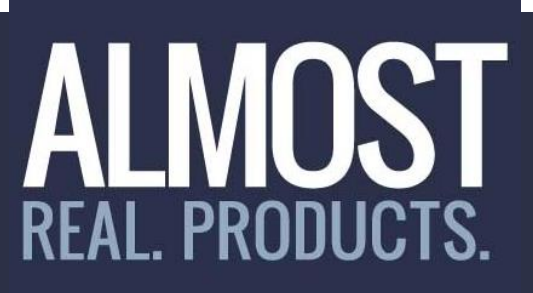

## www.AlmostRealProducts.com For more information, call 609-989-8315

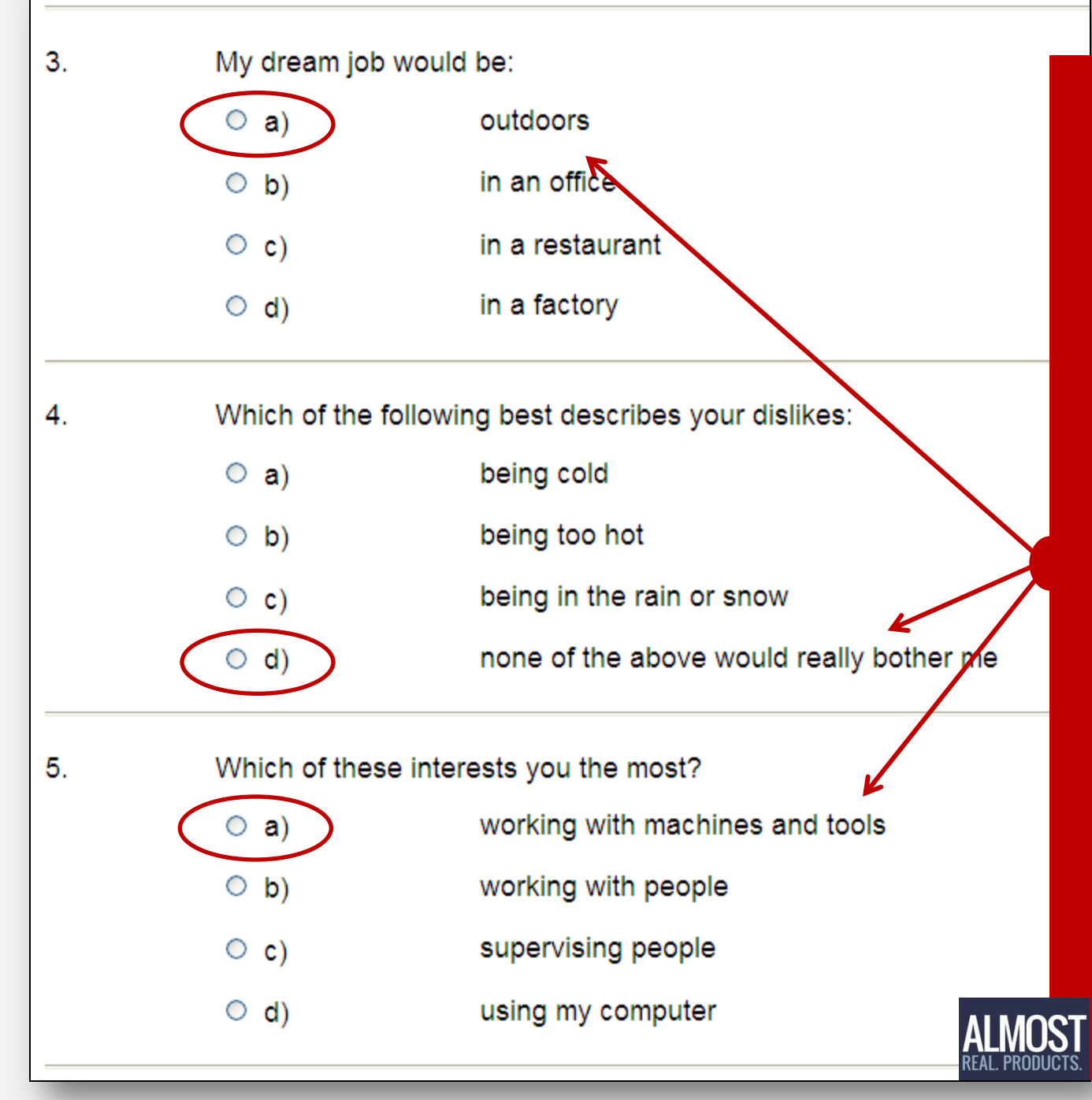

For a job in the Horticulture Division, some choices (employer preferences) are clear, especially after reading the division description.

| 8. | As a scientist, what do you believe your most important role would be? |                                                                                                    |  |  |
|----|------------------------------------------------------------------------|----------------------------------------------------------------------------------------------------|--|--|
|    | ○ a)                                                                   | to contribute to the company's bottom line                                                                                                    |  |  |
|    | ○ b)                                                                   | to extend, as much as possible, the growth of scientific knowledge                                                                                                    |  |  |
|    | ○ c)                                                                   | to create innovative products for my employer                                                                                                    |  |  |
|    | O d)                                                                   | to do the best job possible to earn the highest paycheck                                                                                                    |  |  |
| 9. | 9. Which statement would NOT be correct?                               |                                                                                                    |  |  |
|    | ○ a)                                                                   | Science is a systematic enterprise that builds and organizes knowledge in the form of testable explanations and predictions about the universe.                                                                                                    |  |  |
|    | ○ b)                                                                   | The sciences include biology, chemistry, physics, astrology, and oceanography.                                                                                                    |  |  |
|    | ○ c)                                                                   | Science forms the foundation for the growth of culture and the arts with its potential to<br>free the human spirit from the restrictions of limited food production, the debilitating<br>effects of disease, and the restrictions inherent in extremes of climate. |  |  |
|    | O d)                                                                   | Science extends and enriches our lives, expands our imagination and liberates us from the bonds of ignorance and superstition.                                                                                                    |  |  |

# Others may not be as clear, as these from the Research and Development Division.

|     | 5.    | I believe:                           |                                                                                                    |  |  |
|-----|-------|--------------------------------------|----------------------------------------------------------------------------------------------------|--|--|
|     |       | ○ a)                                 | Good writers are made at birth; people are either born with the talent to write or they are not.                    |  |  |
|     | S     | ○ b)                                 | Good writers are made: the more a writer practices, the better.                                                     |  |  |
| )DI | UCTS. | ○ c)                                 | Good writers should not be influenced by other writers; the talent should be left to develop on its own.            |  |  |
|     |       | ○ d)                                 | Good writers are usually formed by high school graduation; a college degree in writing is just 'icing on the cake.' |  |  |
|     | 6.    | How would you describe yourself?     |                                                                                                    |  |  |
|     |       | ○ a)                                 | detail-focused but not very creative                                                                                |  |  |
|     |       | ○ b)                                 | very creative but not focused on detail much                                                                        |  |  |
|     |       | ○ c)                                 | can be focused or creative, depending on the job at hand                                                            |  |  |
|     |       | ○ d)                                 | never really analyzed myself in this way                                                                            |  |  |
|     | 7.    | I would like to be a writer because: |                                                                                                    |  |  |
|     |       | ○ a)                                 | I love the way language can be used to influence people for various purposes.                                       |  |  |
|     |       | ○ b)                                 | I feel language can help me express myself and my innermost feelings and thoughts.                                  |  |  |
|     |       | ○ c)                                 | I believe that a good story has the power to change the world.                                                      |  |  |
|     |       | O d)                                 | I want to make a lot of money using the great language skills I have acquired.                                      |  |  |
| _   |       |                                      |                                                                                                    |  |  |

## And these from the Communications Division.

## Or these from the Manufacturing Division.

|        | 6.      | The machine you were<br>master mechanic, said<br>do?                        | re operating doesn't seem to be working right. The man who used it before you, who is a<br>id it worked fine for him. But you think there's something wrong somewhere. What do you               |  |  |
|--------|---------|-----------------------------------------------------------------------------|----------------------------------------------------------------------------------------------------|--|--|
|        |         | ○ a)                                                                        | Nothing. If the master mechanic thought there was nothing wrong with it, then it must be fine.                                                                                                   |  |  |
|        | ΙΟςτ    | O b)                                                                        | Nothing. Even if there is something wrong with it, the master mechanic won't like it if you go over his head.                                                                                    |  |  |
| REAL P | RODUCTS | ○ c)                                                                        | Tell the person on the next shift you think there is something wrong with the machine.                                                                                                    |  |  |
|        |         | ○ d)                                                                        | Machines that are broken/breaking are dangerous. Before you leave, you tell your boss that you think there is something wrong with the machine.                                                  |  |  |
|        | 7.      | If your supervisor told<br>course and pass the r<br>but inside, what are ye | you that your operator's license is about to expire and you need to take a refresher<br>newest operator examination. You will of course do what you need to do to keep your job,<br>ou thinking: |  |  |
|        |         | ○ a)                                                                        | Who cares? I do perfectly fine on all the machines. I don't know why I need a new license every year anyway. It's such a waste of time.                                                          |  |  |
|        |         | O b)                                                                        | Suppose I fail the test? I will lose my job, and then what will I do?                                                                                                    |  |  |
|        |         | ○ c)                                                                        | I passed the test before and I will again. And I know learning something is always a good thing.                                                                                                 |  |  |
|        |         | O d)                                                                        | Maybe if I ace the test, I will get a bonus.                                                                                                    |  |  |

# Solutions

- Think like the employer
- Keep the characteristics of a job in mind when answering questions
- Remember that employers might have career ladders in place and their tests could be measuring future potential as well as compatibility for posted jobs

# ALMOST REAL. PRODUCTS.

## www.AlmostRealProducts.com For more information, call 609-989-8315

# **Possible Downfalls for Users**

- No one who wants a job or wants to keep a job – should lie about anything
- But it is easy to lie on 'soft' surveys because no one really knows, for example, what a user's favorite course in high school was

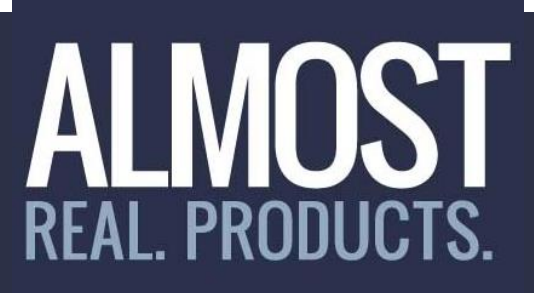

## www.AlmostRealProducts.com For more information, call 609-989-8315

# **Do NOT Lie**

- To say 'math' was a favorite subject when it was the most hated subject will serve neither the user nor the employer very well
- Further in-person proctored tests will most likely uncover the truth anyway and the lie will just waste time

## ALMOST REAL. PRODUCTS.

## www.AlmostRealProducts.com For more information, call 609-989-8315

# **Use the Broadest Interpretation**

While math may not have been the most favorite overall subject, if a job applicant liked math more than many other subjects, and achieved a decent GPA in math courses, it would be acceptable to say it was a favorite subject.

# ALMOST REAL. PRODUCTS.

## www.AlmostRealProducts.com For more information, call 609-989-8315

# **Proceed to Other Chapters**

- 1. Overview
- 2. Using Online Job Application Forms
- 3. Using Job Match Surveys
- 4. Using Open-Ended Questions
- 5. Strategic Career Awareness 'Research'
- 6. Using Pre-employment Assessments
- 7. Using Job Competency Assessments

# ALMOST REAL. PRODUCTS.

## www.AlmostRealProducts.com For more information, call 609-989-8315